## サブミッションポート(587)対応 SMTP認証による「メール送信サーバ」設定マニュアル

Microsoft Outlook Express 6

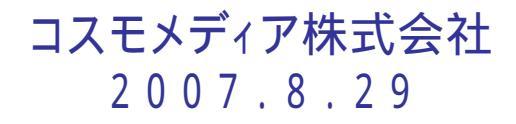

## Microsoft Outlook Express

## 詳細設定

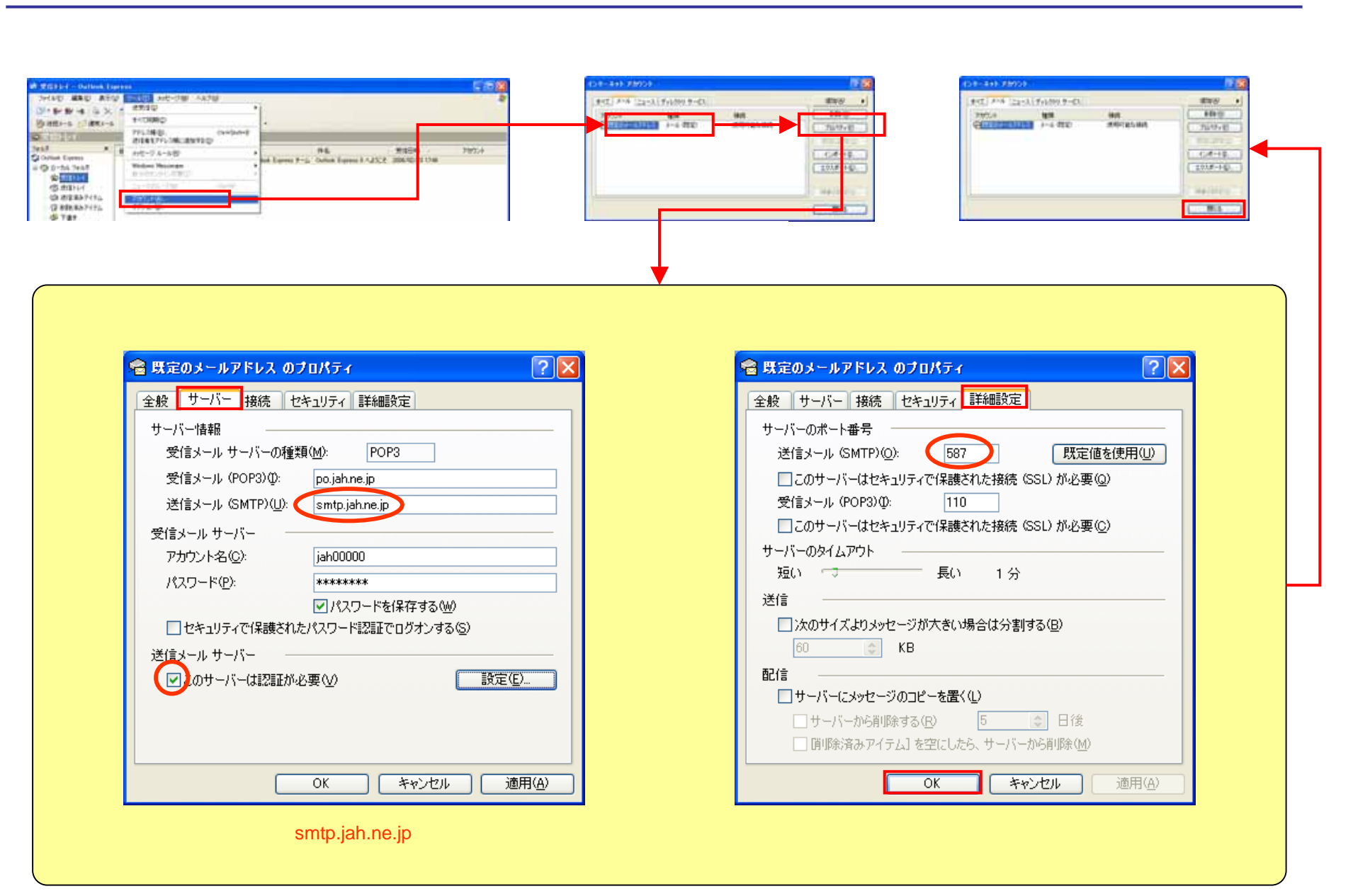